#### BAB V

## IMPLEMENTASI DAN PENGUJIAN SISTEM

#### **1.1 HASIL IMPLEMENTASI**

Setelah penulis melakukan tahap peImplementasi Implementasi selanjutnya yang dilakukan adalah tahap implementasi. Implementasi yang dimaksud adalah proses menterjemahkan Implementasi Implementasi menjadi sebuah program aplikasi. Adapun hasil implementasinya adalah sebagai berikut :

#### 1.1.1 Implementasi Tampilan Input

Implementasi tampilan *output* dari sistem yang akan dibangun mencakup beberapa aspek penting yang harus diperhatikan untuk memastikan fungsionalitas yang optimal. Berikut ini adalah beberapa komponen utama yang perlu diperhatikan dalam pengembangan tampilan output sistem:

#### 1. Implementasi Halaman Utama Website

Ketika pengguna pertama kali membuka *website*, mereka akan disambut oleh halaman utama yang dirancang untuk memberikan kesan pertama yang positif dan mengarahkan pengguna dengan jelas ke berbagai fitur dan informasi penting. Berikut adalah deskripsi lebih mendalam tentang elemen-elemen utama yang mungkin terdapat pada halaman utama tersebut, seperti yang terlihat pada Gambar 5.1:

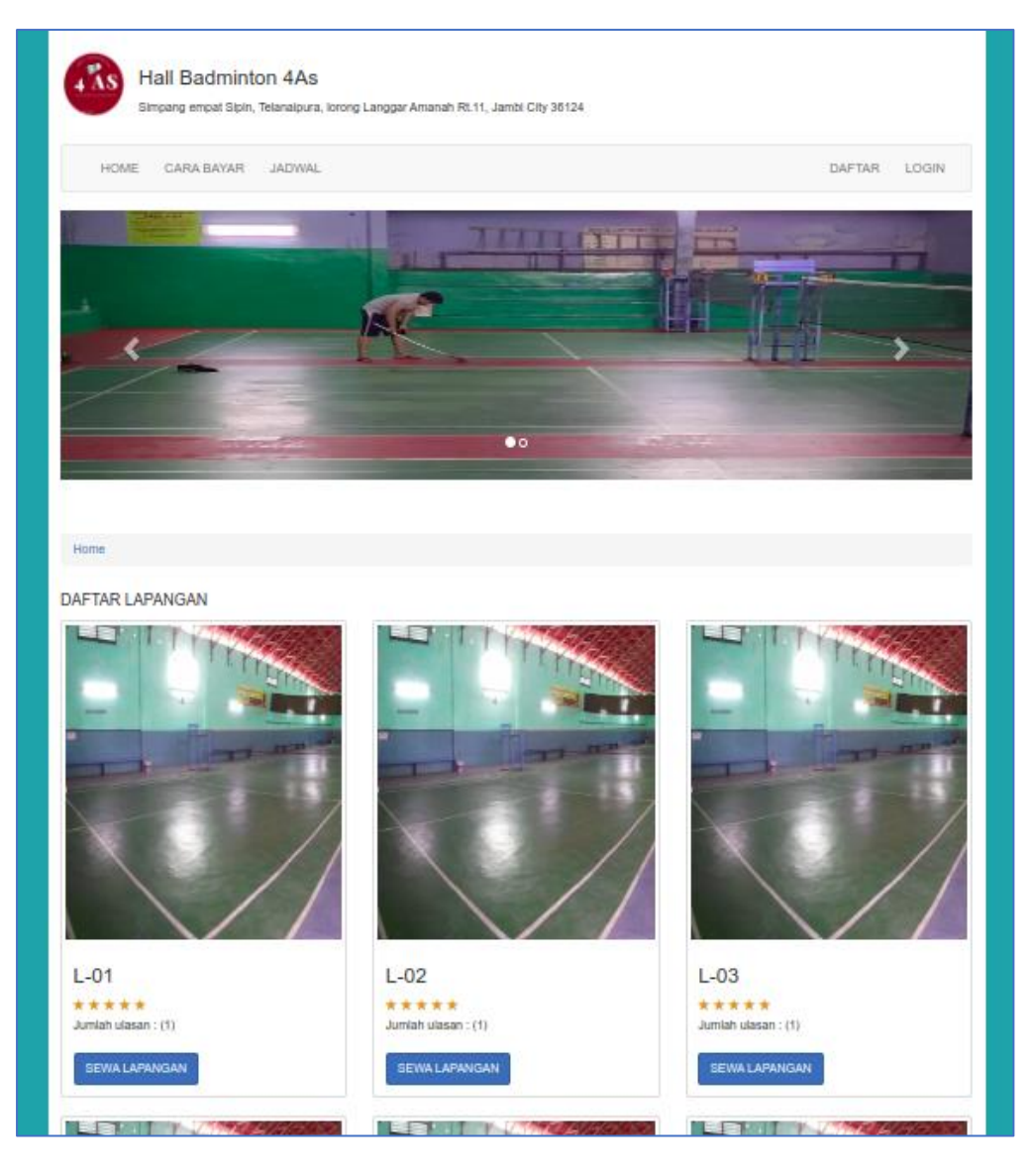

Gambar 5.1 Implementasi Halaman Utama

# 2. Implementasi Halaman Cara Bayar

Halaman "Cara Bayar" adalah tampilan yang dapat diakses oleh konsumen untuk mempelajari langkah-langkah dalam melakukan pembayaran. Seperti yang ditunjukkan pada gambar 5.2, halaman ini berisi informasi rinci yang membantu pengguna memahami proses pembayaran secara jelas.

| Hall Badminton 4As<br>Simpang empat Sipin, Telanaipura, lorong Langgar Amanah Rt.11, Jambi City 36124                                                                         |        |       |
|----------------------------------------------------------------------------------------------------|--------|-------|
| HOME CARA BAYAR JADWAL                                                                                                    | DAFTAR | LOGIN |
| Home / Cara Bayar                                                                                                    |        |       |
| Cara Bayar<br>1. Login terlebih dahulu<br>2. Pergi ke halaman order history<br>3. pilih order penyewaan lapangan<br>4 masukan bukti pembayaran anda<br>5. kemudian konfirmasi |        |       |
| Hall Badminton 4As © 2024                                                                                                    |        |       |

Gambar 5.2 Implementasi Halaman Pemesanan

## 3. Implementasi Halaman Mengelola Data Admin

Implementasi pengelolaan data admin adalah halaman yang dapat diakses oleh admin untuk menambahkan, mengubah, dan menghapus data admin. Seperti yang terlihat pada gambar 5.3, halaman ini dirancang untuk memudahkan admin dalam mengelola informasi yang berkaitan dengan akun admin lainnya secara efisien.

| Hall Badminig | Hall Badminton 4As          |             |                               |             |            | Admin 🗸  |
|---------------|-----------------------------|-------------|-------------------------------|-------------|------------|----------|
| 4 AS          | Admin                       |             |                               |             |            | 🕇 Tambah |
| REESHOW       | Show 10 \$ entries          |             |                               | Search:     |            |          |
| 🐵 MENU UTAMA  | No 🌐 Nama                   | †↓ Username | <b>≥</b> 1                    | Level       | †↓ Aksi    |          |
| 🚔 KONSUMEN    | 1 Admin                     | admin       |                               | Super Admin | C.         |          |
| F PENYEWAAN   | Showing 1 to 1 of 1 entries |             |                               |             | Previous 1 | Next     |
| E LAPANGAN    |                             |             |                               |             |            |          |
| 🚢 ADMIN       |                             |             |                               |             |            |          |
|               |                             |             |                               |             |            |          |
|               |                             |             |                               |             |            |          |
|               |                             |             | Copyright © Hall Badminton 4/ | As          |            |          |

Gambar 5.3 Implementasi Halaman Mengelola Data Admin

4. Implementasi Halaman Mengelola Data Konsumen

Implementasi pengelolaan data konsumen adalah halaman yang dapat diakses oleh admin untuk menambah, mengubah, dan menghapus data konsumen. Seperti yang terlihat pada gambar 5.4, halaman ini dirancang untuk memudahkan admin dalam mengelola informasi terkait konsumen secara efisien.

| Hall Badmining                                         | Hall Badminto | on 4As              |              |      |                   |              |   |            |          | Admin<br>Tamba |
|--------------------------------------------------------|---------------|---------------------|--------------|------|-------------------|--------------|---|------------|----------|----------------|
| en anna anna an 24 a tha anna ann ann anna<br>Iomraidh | Show 10       | ♦ entries           |              |      |                   |              | 9 | Search:    |          |                |
| MENU UTAMA                                             | No †↓         | NIK                 | Nama         |      | Alamat 🌐 🏦        | No Telp      |   | Username 👔 | Aksi     |                |
|                                                        | 1             | 1505054707680002    | Khairun Nisa |      | patimura          | 085288768773 |   | nisa       | 21       |                |
| ONSOMEN                                                | 2             | 1505051812850004    | Akbar        |      | Jambi             | 081973221904 |   | akbar      | <b>1</b> |                |
| VEWAAN                                                 | 3             | 1505051708770001    | yudi         |      | jambi             | 087789989892 |   | yudi       | <b>1</b> |                |
|                                                        | 4             | 1505055010930002    | yesi         |      | jambi             | 085369718339 |   | yesi       | 21       |                |
| PANGAN                                                 | 5             | 1505055512910002    | yuyun        |      | jambi             | 086786544629 |   | yuyun      | 21       |                |
| мим                                                    | Showing 3     | L to 5 of 5 entries |              |      |                   |              |   | Previous   | 1        | Next           |
|                                                        |               |                     |              |      |                   |              |   |            |          |                |
|                                                        |               |                     | Conv         | riah | t © Hall Badminto | ο 4Δs        |   |            |          |                |

Gambar 5.4 Implementasi Halaman Data Konsumen

5. Implementasi Halaman Mengelola Data Lapangan

Implementasi pengelolaan data lapangan adalah halaman yang dapat diakses oleh admin untuk menambah, mengubah, dan menghapus data lapangan. Seperti yang terlihat pada gambar 5.5, halaman ini dirancang untuk memudahkan admin dalam mengelola informasi terkait lapangan secara efisien.

| BUT DESCRIPTION | Hall Badmint<br>Lapangan<br>Show 1 | on 4As              |                          | Admin ↓<br>Tambah<br>Search: |
|-----------------|------------------------------------|---------------------|--------------------------|------------------------------|
| MENU UTAMA      | No ↑                               | Lapangan            | ↑↓ Sewa Perjam           | †↓ Aksi †↓                   |
|                 | 1                                  | L-01                | Rp. 50.000               | B'   🗑                       |
| KUNSUMEN        | 2                                  | L-02                | Rp. 50.000               | C*   🛢                       |
| PENYEWAAN       | 3                                  | L-03                | Rp. 50.000               | C* 1 🛢                       |
|                 | 4                                  | L-04 (Lantai 2)     | Rp. 50.000               | 🕑 i 🗑                        |
| LAPANGAN        | 5                                  | L-05 (Lantai 2)     | Rp. 50.000               | 🕑 ) 🗐                        |
| ADMIN           | 6                                  | L-06 (Lantai 3)     | Rp. 50.000               | 🕑 ) 🗑                        |
|                 | 7                                  | L-07 ( Lantai 3)    | Rp. 50.000               | 🕑 ) 🖹                        |
|                 | Showing                            | 1 to 7 of 7 entries |                          | Previous 1 Next              |
|                 |                                    | Conve               | oht © Hall Badminton 4As |                              |

Gambar 5.5 Implementasi Halaman Mengelola Lapangan

## 6. Implementasi Halaman Mengelola Data Penyewaan

Implementasi pengelolaan data penyewaan adalah halaman yang dapat diakses oleh admin untuk memverifikasi dan melihat status penyewaan lapangan. Seperti yang terlihat pada gambar 5.6, halaman ini dirancang untuk memudahkan admin dalam mengelola dan memantau informasi terkait penyewaan lapangan secara efisien.

| Hall Badmin- | lall Badr | minton 4.     | As       |          |                 |               |                            |             |               |                |                      |                            | Admin 🗸 |
|--------------|-----------|---------------|----------|----------|-----------------|---------------|----------------------------|-------------|---------------|----------------|----------------------|----------------------------|---------|
| 4 AS         | Penye     | ewaar         | 1        |          |                 |               |                            |             |               |                |                      |                            | 🖨 Cetak |
|              | Verifi    | ksi Konfir    | masi Pen | nbayaraı | n Pe            | nyewaa        | n Aktif Peny               | yewaan T    | Felah Se      | elesai         |                      |                            |         |
| 🐵 MENU UTAMA | No        | No<br>Invoice | Lapangan | Konsumen | Tanggal         | Jumlah<br>Jam | Jam Mulai - Jam<br>Selesai | Konfirmasi  | Biaya         | Total          | Status<br>Verifikasi | Aksi                       |         |
|              | 1         | 8NV-<br>00002 | L-01     | yuyun    | 17-Jul-<br>2024 | 2             | 23:10:00 - 01:10:00        | Sudah       | Rp.<br>50.000 | Rp.<br>100.000 | Ditolak              | Verifikasi Penyewaan Hapus |         |
|              |           |               |          |          |                 |               |                            |             |               |                |                      |                            |         |
|              |           |               |          |          |                 |               |                            |             |               |                |                      |                            |         |
|              |           |               |          |          |                 |               |                            |             |               |                |                      |                            |         |
| L ADMIN      |           |               |          |          |                 |               |                            |             |               |                |                      |                            |         |
|              |           |               |          |          |                 |               |                            |             |               |                |                      |                            |         |
|              |           |               |          |          |                 |               | Copyri                     | ight © Hall | Badmint       | on 4As         |                      |                            |         |

# Gambar 5.6 Implementasi Halaman Mengelola Data Penyewaan

7. Implementasi Halaman Detail Data Penyewaan

Implementasi detail data penyewaan adalah halaman yang dapat diakses oleh admin untuk melihat data penyewaan lapangan yang dilakukan oleh konsumen. Seperti yang terlihat pada gambar 5.7, halaman ini dirancang untuk memberikan admin akses penuh terhadap informasi rinci terkait penyewaan, sehingga mereka dapat memantau dan mengelola transaksi penyewaan dengan lebih efektif.

| Hall Budgetarg | Hall Badminton 4As                                                                                                    | Xdein V                                                                                                    |
|----------------|----------------------------------------------------------------------------------------------------|----------------------------------------------------------------------------------------------------|
| 4 AS           | Detail Penyewaan                                                                                                    |                                                                                                    |
|                | Konsumen : yvyun<br>No Telp : 08678654462<br>Alamat : jambi<br>NiK : 1506055512910002<br>Lapangan : L-05 (Janta'2)<br>Tananat : 23 Jul 2024 | Klik tombol dibawah ini untuk menyelesaikan status penyewaan, setelah itu status lapangan akan<br>Pendy kembali<br>Penyuwaan Tatus Seht sa<br>Hagar                                                                                                    |
| 🏋 PENYEWAAN    | Jam Mulai - Jam Selesai : 22:35:00 - 00:35:00                                                                                               | Bukti Konfirmaji :                                                                                                    |
| 🛍 LAPANGAN     |                                                                                                    | m-Transfer      m-Transfer      m-Transfe |
|                |                                                                                                    | Capyright & Hall Badminton Ala                                                                                                    |

Gambar 5.7 Implementasi Halaman Mengelola Data Penyewaan

8. Implementasi Laporan Data Penyewaan

Implementasi laporan data penyewaan adalah halaman yang dapat digunakan oleh admin untuk melihat data penyewaan lapangan. Seperti yang terlihat pada gambar 5.8, halaman ini dirancang untuk menyediakan admin dengan laporan rinci tentang semua aktivitas penyewaan, memungkinkan mereka untuk menganalisis dan mengelola data penyewaan dengan lebih efektif.

| 4  | ÂS<br>     |                 | S        | Simpang empa | t Sipin, Telanaip | ura, lorong Langgar Amana | ah Rt.11, Jambi C                | ity 36124  |             |
|----|------------|-----------------|----------|--------------|-------------------|---------------------------|----------------------------------|------------|-------------|
| No | No Invoice | Lapangan        | Konsumen | Tanggal      | Jumlah Jam        | Jam Mulai - Jam Selesai   | Konfirmasi                       | Biaya      | Total       |
| 1  | INV-00003  | L-05 (Lantai 2) | yuyun    | 23-Jul-2024  | 2                 | 22:35:00 - 00:35:00       | Sudah                            | Rp. 50.000 | Rp. 100.000 |
|    |            |                 |          |              |                   |                           | Jambi, 23-07-202<br>Pemilik<br>- | 4          |             |

Gambar 5.8 Implementasi Laporan Data Penyewaan

# 1.1.2 Implementasi Input

Implementasi tampilan *input* dari sistem yang akan dibangun adalah sebagai berikut:

1. Implementasi Halaman Login Admin

Berikut adalah implementasi dari halaman login admin. Seperti yang terlihat pada gambar 5.9, halaman ini dirancang untuk memungkinkan admin masuk ke sistem dengan memasukkan kredensial mereka. Halaman ini biasanya mencakup elemen seperti kolom untuk nama pengguna dan kata sandi, serta tombol untuk mengakses akun admin.

| Gunakan username dan password yang |  |
|------------------------------------|--|
| Denar                              |  |
| Username                           |  |
| Password                           |  |
| Password                           |  |
| Login                              |  |
|                                    |  |

Gambar 5.9 Implementasi Halaman Login Admin

2. Implementasi Halaman Form Data Admin

Implementasi halaman form data admin merupakan halaman yang dapat diakses oleh admin untuk menambah dan Mengubah Admin. Seperti terlihat pada gambar 5.10

| Wall Badmining | Hall Badminton 4As |                                | Admin 🗸 |
|----------------|--------------------|--------------------------------|---------|
| <b>4 AS</b>    | Tambah Admin       |                                | Kembali |
| ennet          | Nama :             | Nama                           |         |
| 🙆 MENU UTAMA   | Username :         | Username                       |         |
| 🛎 KONSUMEN     | Password :         | Password                       |         |
| 📜 PENYEWAAN    | Status :           | Pilih Level                    | ~       |
| LAPANGAN       |                    | Simpan                         |         |
| 🚔 ADMIN        |                    |                                |         |
|                |                    |                                |         |
|                |                    | Copyright © Hall Badminton 4As |         |

Gambar 5.10 Implementasi Halaman Form Data Admin

## 3. Implementasi Halaman Form Data Konsumen

Implementasi halaman form data Konsumen merupakan halaman yang dapat diakses oleh admin untuk menambah dan Mengubah Konsumen. Seperti terlihat pada gambar 5.11

| Hall Badminig | Hall Badminton 4As |           | Admin 🗸 |
|---------------|--------------------|-----------|---------|
| 4 AS          | Tambah Konsumen    |           | Kembali |
|               | NIK :              | NIK       | •       |
| MENU UTAMA    | Nama :             | Nama      |         |
| 🛎 KONSUMEN    | Alamat :           | Atamat    |         |
| 📜 PENYEWAAN   | No. Telp :         | No Telp   |         |
| LAPANGAN      | Username :         | Username  |         |
| 🚨 ADMIN       | Password :         | Password  |         |
|               |                    | Simpan    |         |
|               |                    |           |         |
|               |                    | 6 NOURS M |         |

Gambar 5.11 Implementasi Halaman Form Data Konsumen

4. Implementasi Halaman Form Data Lapangan

Implementasi halaman form data lapangan adalah halaman yang dapat diakses oleh admin untuk menambah dan mengubah data lapangan. Seperti yang terlihat pada gambar 5.12, halaman ini dirancang untuk memungkinkan admin memasukkan atau memperbarui informasi terkait lapangan secara efisien.

| Hall Badm/#-5 | Hall Badminton 4As                       | Admin 🗸 |
|---------------|------------------------------------------|---------|
| 4 AS          | Tambah Lapangan                          | Kembali |
|               | Lapangan :                               |         |
| 🙆 MENU UTAMA  | Lapangan                                 |         |
| 🛎 KONSUMEN    | Biaya Sewa Perjam :<br>Biaya Sewa Perjam |         |
| 🛒 PENYEWAAN   | Gambar (Ukuran 1100 x 300):              |         |
| 🚔 LAPANGAN    | Choose File No file chosen               |         |
| ADMIN         | Simpan                                   |         |
|               |                                          |         |
|               | Copyright © Hall Badminton 4As           |         |

Gambar 5.12 Implementasi Halaman Form Lapangan

## 5. Implementasi Halaman Form Daftar Kosumen

Implementasi halaman form daftar konsumen ini digunakan ketika konsumen ingin mendaftar ke dalam sistem. Seperti yang terlihat pada gambar 5.13, halaman ini dirancang untuk mengumpulkan informasi pendaftaran konsumen melalui formulir yang harus diisi, termasuk data pribadi dan informasi kontak yang diperlukan.

| HOME CARA BAYAR | JADWAL                                           | DAFTAR LOGIN |  |  |
|-----------------|--------------------------------------------------|--------------|--|--|
|                 |                                                  |              |  |  |
| ome / Daftar    |                                                  |              |  |  |
|                 | DAFTAR                                           |              |  |  |
|                 | lsi data identitas anda dengan lengkap dan benar |              |  |  |
|                 | Nama :                                           |              |  |  |
|                 | Nama                                             |              |  |  |
|                 | Alamat :                                         |              |  |  |
|                 | Alamat                                           |              |  |  |
|                 | No Telp :                                        |              |  |  |
|                 | No Telp                                          |              |  |  |
|                 | NIK :                                            |              |  |  |
|                 | NIK                                              |              |  |  |
|                 | Username :                                       |              |  |  |
|                 | Username                                         |              |  |  |
|                 | Password :                                       |              |  |  |
|                 | Password                                         |              |  |  |

## Gambar 5.13 Implementasi Halaman Form Daftar

6. Implementasi Halaman Form Login Konsumen

Implementasi halaman form login konsumen adalah halaman yang dapat diakses oleh konsumen untuk masuk ke dalam sistem. Seperti yang terlihat pada gambar 5.14, halaman ini dirancang untuk memungkinkan konsumen memasukkan kredensial mereka, seperti nama pengguna dan kata sandi, agar dapat mengakses fitur dan informasi yang tersedia di dalam sistem.

| Hall Badminton 4As<br>Simpang empat Siplin, Telanalpura, lorong Langgar Amanah Rt. 11, Jambi City 36124 |              |  |  |  |  |  |  |
|----------------------------------------------------------------------------------------------------|--------------|--|--|--|--|--|--|
| HOME CARA BAYAR JADWAL                                                                                  | DAFTAR LOGIN |  |  |  |  |  |  |
| Home / Login                                                                                            |              |  |  |  |  |  |  |
| LOGIN                                                                                                   |              |  |  |  |  |  |  |
| Masukan username dan password dengan benar                                                              |              |  |  |  |  |  |  |
| Username :                                                                                              |              |  |  |  |  |  |  |
| Username                                                                                                |              |  |  |  |  |  |  |
| Password :                                                                                              | 、<br>、       |  |  |  |  |  |  |
| Password                                                                                                |              |  |  |  |  |  |  |
| LOGIN                                                                                                   |              |  |  |  |  |  |  |
|                                                                                                    |              |  |  |  |  |  |  |
|                                                                                                    |              |  |  |  |  |  |  |
| Hall Badminton 4As © 2024                                                                               |              |  |  |  |  |  |  |

# Gambar 5.14 Implementasi Halaman Form Login

7. Implementasi Halaman Form Penyewaan Lapangan

Implementasi halaman form penyewaan lapangan adalah halaman yang digunakan oleh konsumen untuk melakukan penyewaan lapangan dengan memasukkan data yang diperlukan ke dalam formulir. Seperti yang terlihat pada gambar 5.15, halaman ini dirancang untuk memudahkan konsumen dalam mengisi informasi terkait penyewaan lapangan, seperti tanggal, waktu, dan jenis lapangan yang diinginkan.

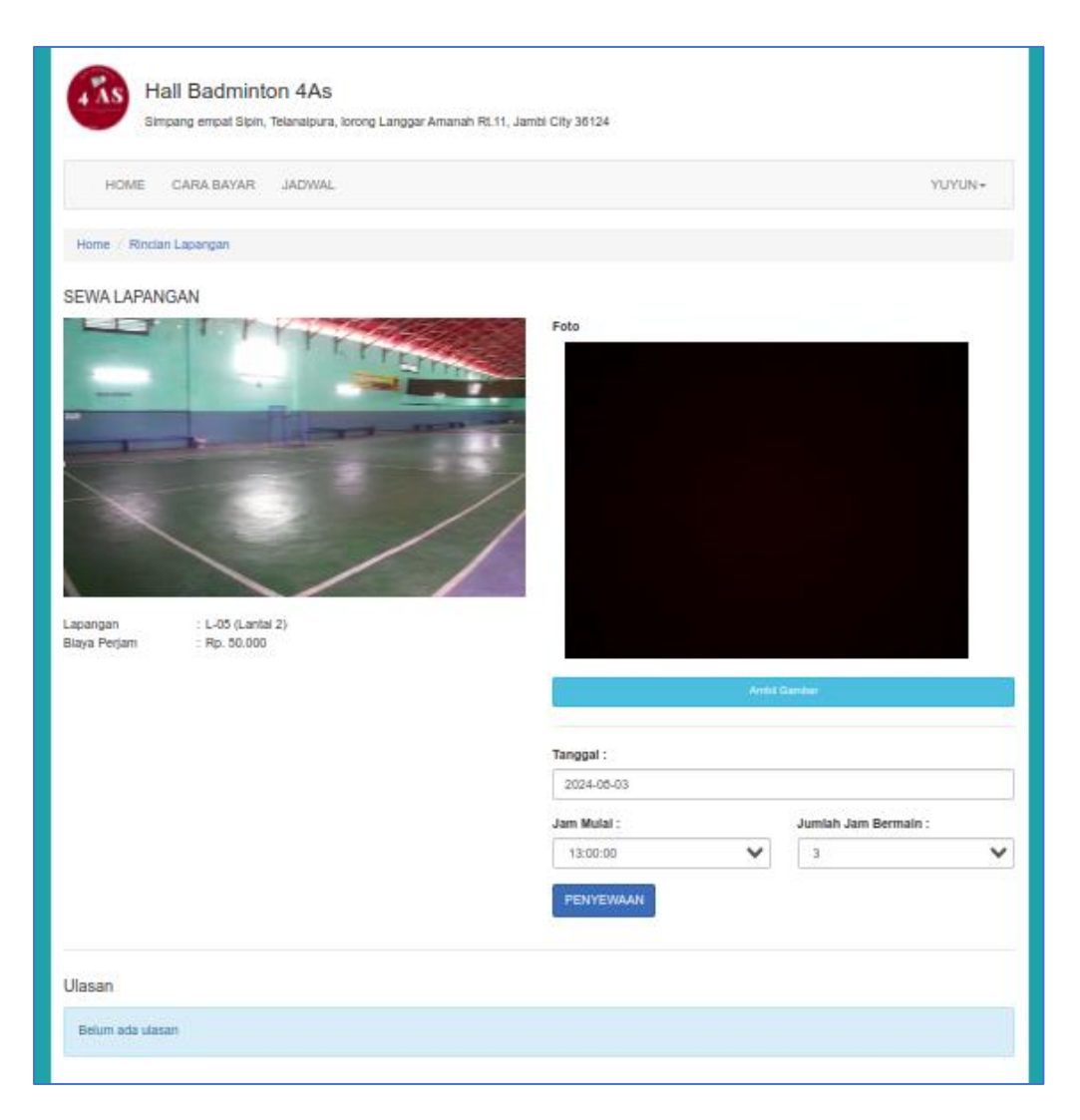

Gambar 5.15 Implementasi Halaman Form Penyewaan Lapangan

8. Implementasi Halaman Form Data Konfirmasi Pembayaran

Implementasi halaman form data konfirmasi pembayaran merupakan halaman yang dapat diakses oleh Konsumen untuk konfirmasi pembayaran. Seperti terlihat pada gambar 5.16

| Hall Bac<br>Simpang emp                                                                           | <b>Iminton 4As</b><br>Nat Sipin, Telanaipura, lorong Langgar Amanah                                 | Rt.11, Jambi City 36124          |                                                            |        |  |  |  |
|---------------------------------------------------------------------------------------------------|----------------------------------------------------------------------------------------------------|----------------------------------|------------------------------------------------------------|--------|--|--|--|
| HOME CARA B                                                                                       | AYAR JADWAL                                                                                         |                                  |                                                            | YUYUN+ |  |  |  |
| Home / Konfirmasi / yuyun                                                                         |                                                                                                    |                                  |                                                            |        |  |  |  |
| KONFIRMASI PEMBAYARAN : INV-00004 Waktu BERAKHIR KONFIRMASI<br>0 jam : 9 menit : 54 detik         |                                                                                                    |                                  |                                                            |        |  |  |  |
| Lapangan<br>Biaya Sewa Lapangan<br>Jumlah Jam Sewa<br>Total<br>Tanggal<br>Jam Mulai - Jam Selesai | : L-04 (Lantai 2)<br>: Rp. 50.000<br>: 3<br>: Rp. 150.000<br>: 23-Jul-2024<br>: 22:49:00 - 01:49:00 | Nama<br>NiK<br>Alamat<br>No Telp | : yuyun<br>: 1505055512910002<br>: jambi<br>: 086786544629 |        |  |  |  |
| No rekening transfer :<br>BCA 762837434 a/n Badmin                                                | ton 4As BNI 1128784 a/n Badminton 4As                                                               |                                  |                                                            |        |  |  |  |
| Choose File No file choser                                                                        | n                                                                                                   |                                  |                                                            |        |  |  |  |
| Hall Badminton 4As © 2024                                                                         | 4                                                                                                   |                                  |                                                            |        |  |  |  |

Gambar 5.16 Implementasi Halaman Form Data Konfirmasi Pembayaran

## **1.2 PENGUJIAN SISTEM / PERANGKAT LUNAK**

Pengujian sistem digunakan untuk memastikan bahwa perangkat lunak yang telah dibuat telah selesai desainnya dan semua fungsi dapat dipergunakan dengan baik tanpa ada kesalahan Jika, kesimpulan tidak sesuai maka penulis akan memperbaiki kembali program tersebut, akan tetapi jika telah sesuai maka penulis dapat melakukan pengujian ke bagian lainnya. Uji coba dilakukan pada komputer milik penulis, yang telah disebutkan speksifikasinya pada bab sebelumnya.

1. Pengujian Modul Pendaftaran Konsumen

Pada tahap ini dilakukan pengujian pada halaman pendaftaran yang dilakukan oleh konsumen. Hasil pengujian pada modul ini penulis sajikan pada tabel 5.1.

| Modul<br>yang diuji                   | Prosedur<br>pengujian                                                                                                    | Masukan                                                                      | Keluaran<br>yang                                                                                                    | Hasil yang<br>didapat                                                                                                    | Kesimpulan |
|---------------------------------------|----------------------------------------------------------------------------------------------------|------------------------------------------------------------------------------|----------------------------------------------------------------------------------------------------|----------------------------------------------------------------------------------------------------|------------|
| Pendaftaran<br>Konsumen<br>(berhasil) | <ul> <li>Pilih<br/>menu<br/>daftar</li> <li>Input<br/>Data<br/>lengkap<br/>dan benar</li> <li>Klik<br/>Simpan</li> </ul>                                            | Input<br>Data<br>lengkap<br>dan benar                                        | diharapkan<br>Data<br>berhasil<br>ditambah<br>dan<br>tampilkan<br>pesan<br>"Berhasil<br>melakukan<br>pendaftaran,<br>silahkan<br>login" | Data<br>berhasil<br>ditambah<br>dan<br>tampilkan<br>pesan<br>"Berhasil<br>melakukan<br>pendaftaran,<br>silahkan<br>login" | Baik       |
| Pendaftaran<br>Konsumen<br>(gagal)    | <ul> <li>Pilih<br/>menu<br/>daftar</li> <li>Input<br/>Data<br/>notelp<br/>dengan<br/>huruf</li> <li>Klik<br/>Simpan</li> </ul>                                      | Input<br>Data<br>notelp<br>dengan<br>huruf                                   | Data gagal<br>ditambah<br>dan<br>Tampilkan<br>pesan "No<br>Telp harus<br>angka"                                                         | Data gagal<br>ditambah<br>dan<br>Tampilkan<br>pesan "No<br>Telp harus<br>angka"                                           | Baik       |
| Pendaftaran<br>Konsumen<br>(gagal)    | <ul> <li>Pilih<br/>menu<br/>daftar</li> <li>Input<br/>Data nik<br/>dengan<br/>huruf</li> <li>Klik<br/>Simpan</li> </ul>                                             | Input<br>Data<br>notelp<br>dengan<br>huruf                                   | Data gagal<br>ditambah<br>dan<br>Tampilkan<br>pesan "NIK<br>harus<br>angka"                                                             | Data gagal<br>ditambah<br>dan<br>Tampilkan<br>pesan "NIK<br>harus<br>angka"                                               | Baik       |
| Pendaftaran<br>Konsumen<br>(gagal)    | <ul> <li>Pilih<br/>menu<br/>daftar</li> <li>Input<br/>Data<br/>username<br/>yang<br/>sama<br/>dengan<br/>konsumen<br/>yang lain</li> <li>Klik<br/>Simpan</li> </ul> | Input<br>Data<br>username<br>yang<br>sama<br>dengan<br>konsumen<br>yang lain | Data gagal<br>ditambah<br>dan<br>Tampilkan<br>pesan<br>"Username<br>sudah<br>digunakan"                                                 | Data gagal<br>ditambah<br>dan<br>Tampilkan<br>pesan<br>"Username<br>sudah<br>digunakan"                                   | Baik       |

Tabel 5.1 Pengujian Modul Pendaftaran

# 2. Pengujian Modul Login Konsumen

Pada tahap ini dilakukan pengujian pada modul *login* kosnumen untuk mengetahui apakah proses *login* admin atau fungsional *login* konsumen dapat berjalan dengan Berhasil. Hasil pengujian pada modul ini penulis sajikan sebagai berikut :

| Modul                                  | Prosedur                                                                                                    | Masukan                                                                   | Keluaran                                                               | Hasil                                                                        | Kesimpulan |
|----------------------------------------|----------------------------------------------------------------------------------------------------|---------------------------------------------------------------------------|------------------------------------------------------------------------|------------------------------------------------------------------------------|------------|
| yang diuji                             | pengujian                                                                                                    |                                                                           | yang<br>diharankan                                                     | yang<br>didapat                                                              |            |
| <i>Login</i><br>konsumen<br>(berhasil) | <ul> <li>Pilih<br/>menu<br/><i>login</i></li> <li>Masukkan<br/><i>username</i><br/>dan<br/><i>password</i><br/>admin<br/>secara<br/>benar</li> </ul> | Username<br>dan<br>password<br>yang<br>sesuai<br>dengan<br>database       | Konsumen<br>berhasil login<br>dan profil<br>konsumen                   | Konsumen<br>berhasil<br>login dan<br>profil<br>konsumen                      | Baik       |
| <i>Login</i><br>Konsumen<br>(gagal)    | - Masukkan<br>username<br>dan<br>password<br>admin<br>yang<br>salah dan<br>belum<br>terdaftar<br>dalam<br>database                                   | Username<br>dan<br>Password<br>yang tidak<br>sesuai<br>dengan<br>database | Admin gagal<br>login dan<br>tampil pesan<br>"Maaf anda<br>gagal login" | Admin<br>gagal login<br>dan tampil<br>pesan<br>"Maaf anda<br>gagal<br>login" | Baik       |

Tabel 5.2 Pengujian Modul Login Konsumen

3. Pengujian Modul Login Admin

Pada tahap ini dilakukan pengujian pada modul *login* admin untuk mengetahui apakah proses *login* admin atau fungsional *login* admin dapat berjalan dengan baik. Hasil pengujian pada modul ini penulis sajikan sebagai berikut :

| Modul         | Prosedur  | Masukan | Keluaran yang | Hasil yang | Kesimpulan |
|---------------|-----------|---------|---------------|------------|------------|
| yang<br>dinii | pengujian |         | diharapkan    | didapat    |            |
| uluji         |           |         |               |            |            |

| Login      | - Masukkan | Username | Admin berhasil    | Admin berhasil   | Baik |
|------------|------------|----------|-------------------|------------------|------|
| Admin      | username   | dan      | login dan tampil  | login dan tampil |      |
| (berhasil) | dan        | password | halaman utama     | halaman utama    |      |
|            | password   | yang     |                   |                  |      |
|            | admin      | sesuai   |                   |                  |      |
|            | secara     | dengan   |                   |                  |      |
|            | benar      | database |                   |                  |      |
| Login      | - Masukkan | Username | Admin gagal       | Admin gagal      | Baik |
| Admin      | username   | dan      | login dan tampil  | login dan tampil |      |
| (gagal)    | dan        | Password | pesan "Maaf,      | pesan "Maaf,     |      |
|            | password   | yang     | anda gagal login" | anda gagal       |      |
|            | admin      | tidak    |                   | login"           |      |
|            | yang       | sesuai   |                   | _                |      |
|            | salah dan  | dengan   |                   |                  |      |
|            | belum      | database |                   |                  |      |
|            | terdaftar  |          |                   |                  |      |
|            | dalam      |          |                   |                  |      |
|            | database   |          |                   |                  |      |

# 4. Pengujian Modul Mengelola Data Admin

Pada tahap ini dilakukan pengujian pada modul data admin oleh admin untuk mengetahui apakah proses mengelola data admin atau fungsional mengelola data admin dapat berjalan dengan baik. Hasil pengujian pada modul ini penulis sajikan pada tabel 5.4.

| Modul<br>yang<br>diuji                | Prosedur<br>pengujian                                                                                           | Masukan                        | Keluaran<br>yang<br>diharapkan                                                        | Hasil yang<br>didapat                                                             | Kesimpulan |
|---------------------------------------|----------------------------------------------------------------------------------------------------|--------------------------------|---------------------------------------------------------------------------------------|-----------------------------------------------------------------------------------|------------|
| Tambah<br>Data<br>Admin<br>(berhasil) | <ul> <li>Pilih menu<br/>data admin</li> <li>Klik<br/>Tambah</li> <li>Input Data</li> <li>Klik Simpan</li> </ul> | Input data<br>lengkap          | Data berhasil<br>ditambah dan<br>tampilkan<br>pesan "<br>Berhasil<br>simpan<br>admin" | Data berhasil<br>ditambah dan<br>tampilkan<br>pesan " Data<br>telah<br>tersimpan" | Baik       |
| Tambah<br>Data<br>Admin<br>(gagal)    | <ul> <li>Pilih menu<br/>data admin</li> <li>Klik<br/>Tambah</li> <li>Klik Simpan</li> </ul>                     | Input data<br>tidak<br>lengkap | Data gagal<br>ditambah dan<br>Tampilkan<br>pesan " Data                               | Data gagal<br>ditambah dan<br>Tampilkan<br>pesan " Data                           | Baik       |

Tabel 5.4 Pengujian Modul Mengelola Data Admin

| Modul<br>yang<br>diuji               | Prosedur<br>pengujian                                                                                                    | Masukan                        | Keluaran<br>yang<br>diharapkan                                                        | Hasil yang<br>didapat                                                                 | Kesimpulan |
|--------------------------------------|----------------------------------------------------------------------------------------------------|--------------------------------|---------------------------------------------------------------------------------------|---------------------------------------------------------------------------------------|------------|
|                                      |                                                                                                    |                                | gagal<br>disimpan"                                                                    | gagal<br>disimpan"                                                                    |            |
| Edit Data<br>Admin<br>(berhasil)     | <ul> <li>Pilih menu<br/>data admin</li> <li>Pilih record</li> <li>Klik Edit</li> <li>Input Data</li> <li>Klik Ubah</li> </ul>     | Input data<br>lengkap          | Data berhasil<br>diubah dan<br>Tampilkan<br>pesan<br>"Berhasil<br>ubah admin"         | Data berhasil<br>diubah dan<br>Tampilkan<br>pesan<br>"Berhasil<br>ubah admin"         | Baik       |
| Edit Data<br>Admin<br>(gagal)        | <ul> <li>Pilih menu<br/>data admin</li> <li>Pilih record</li> <li>Klik Edit</li> <li>Kosongkan<br/>field<br/>Klik Ubah</li> </ul> | Input data<br>tidak<br>lengkap | Data gagal<br>diubah dan<br>Tampilkan<br>pesan " Data<br>gagal diubah"                | Data gagal<br>diubah dan<br>Tampilkan<br>pesan " Data<br>gagal<br>diubah"             | Baik       |
| Hapus<br>Data<br>Admin<br>(berhasil) | <ul> <li>Pilih record<br/>data admin<br/>yang akan<br/>dihapus</li> <li>Klik hapus</li> </ul>                                     | -                              | Data berhasil<br>dihapus dan<br>tampilkan<br>Pesan Bahwa<br>"Berhasil<br>hapus admin" | Data berhasil<br>dihapus dan<br>tampilkan<br>Pesan Bahwa<br>"Berhasil<br>hapus admin" | Baik       |

# 5. Pengujian Modul Mengelola Data Lapangan

Pada tahap ini dilakukan pengujian pada modul data Lapangan oleh admin untuk mengetahui apakah proses mengelola data Lapangan atau fungsional mengelola data Lapangan dapat berjalan dengan baik. Hasil pengujian pada modul ini penulis sajikan pada tabel 5.5.

| Modul<br>yang<br>diuii | Prosedur<br>pengujian | Masukan    | Keluaran<br>yang<br>diharankan | Hasil yang<br>didapat     | Kesimpulan |
|------------------------|-----------------------|------------|--------------------------------|---------------------------|------------|
| Tambah                 | - Pilih menu          | Input data | Data berhasil                  | Data berhasil             | Baik       |
| Data                   | data<br>Lapangan      | lengkap    | ditambah dan<br>tampilkan      | ditambah dan<br>tampilkan |            |

Tabel 5.5 Pengujian Modul Mengelola Data Lapangan

| Modul<br>yang<br>diuji                  | Prosedur<br>pengujian                                                                                                    | Masukan                        | Keluaran<br>yang<br>diharapkan                                                              | Hasil yang<br>didapat                                                                       | Kesimpulan |
|-----------------------------------------|----------------------------------------------------------------------------------------------------|--------------------------------|---------------------------------------------------------------------------------------------|---------------------------------------------------------------------------------------------|------------|
| Lapangan<br>(berhasil)                  | <ul> <li>Klik<br/>Tambah</li> <li>Input Data</li> <li>Klik Simpan</li> </ul>                                                             |                                | pesan "<br>Berhasil<br>simpan<br>Lapangan"                                                  | pesan " Data<br>telah<br>tersimpan"                                                         |            |
| Tambah<br>Data<br>Lapangan<br>(gagal)   | <ul> <li>Pilih menu<br/>data<br/>Lapangan</li> <li>Klik<br/>Tambah</li> <li>Klik Simpan</li> </ul>                                       | Input data<br>tidak<br>lengkap | Data gagal<br>ditambah dan<br>Tampilkan<br>pesan " Data<br>gagal<br>disimpan"               | Data gagal<br>ditambah dan<br>Tampilkan<br>pesan " Data<br>gagal<br>disimpan"               | Baik       |
| Edit Data<br>Lapangan<br>(berhasil)     | <ul> <li>Pilih menu<br/>data<br/>Lapangan</li> <li>Pilih record</li> <li>Klik Edit</li> <li>Input Data</li> <li>Klik Ubah</li> </ul>     | Input data<br>lengkap          | Data berhasil<br>diubah dan<br>Tampilkan<br>pesan<br>"Berhasil<br>ubah<br>Lapangan"         | Data berhasil<br>diubah dan<br>Tampilkan<br>pesan<br>"Berhasil<br>ubah<br>Lapangan"         | Baik       |
| Edit Data<br>Lapangan<br>(gagal)        | <ul> <li>Pilih menu<br/>data<br/>Lapangan</li> <li>Pilih record</li> <li>Klik Edit</li> <li>Kosongkan<br/>field<br/>Klik Ubah</li> </ul> | Input data<br>tidak<br>lengkap | Data gagal<br>diubah dan<br>Tampilkan<br>pesan " Data<br>gagal diubah"                      | Data gagal<br>diubah dan<br>Tampilkan<br>pesan " Data<br>gagal<br>diubah"                   | Baik       |
| Hapus<br>Data<br>Lapangan<br>(berhasil) | <ul> <li>Pilih record<br/>data<br/>Lapangan<br/>yang akan<br/>dihapus</li> <li>Klik hapus</li> </ul>                                     | -                              | Data berhasil<br>dihapus dan<br>tampilkan<br>Pesan Bahwa<br>"Berhasil<br>hapus<br>Lapangan" | Data berhasil<br>dihapus dan<br>tampilkan<br>Pesan Bahwa<br>"Berhasil<br>hapus<br>Lapangan" | Baik       |

# 6. Pengujian Modul Mengelola Data Konsumen

Pada tahap ini dilakukan pengujian pada modul data Konsumen oleh admin untuk mengetahui apakah proses mengelola data Konsumen atau fungsional mengelola data Konsumen dapat berjalan dengan baik. Hasil pengujian pada modul ini penulis sajikan pada

tabel 5.6.

| Modul<br>yang diuji                      | Prosedur<br>pengujian                                                                                                    | Masukan                        | Keluaran<br>yang<br>diharapkan                                                              | Hasil yang<br>didapat                                                                       | Kesimpulan |
|------------------------------------------|----------------------------------------------------------------------------------------------------|--------------------------------|---------------------------------------------------------------------------------------------|---------------------------------------------------------------------------------------------|------------|
| Tambah<br>Data<br>Konsumen<br>(berhasil) | <ul> <li>Pilih menu<br/>data<br/>Konsumen</li> <li>Klik<br/>Tambah</li> <li>Input Data</li> <li>Klik<br/>Simpan</li> </ul>               | Input data<br>lengkap          | Data berhasil<br>ditambah dan<br>tampilkan<br>pesan "<br>Berhasil<br>simpan<br>Konsumen"    | Data berhasil<br>ditambah dan<br>tampilkan<br>pesan " Data<br>telah<br>tersimpan"           | Baik       |
| Tambah<br>Data<br>Konsumen<br>(gagal)    | <ul> <li>Pilih menu<br/>data<br/>Konsumen</li> <li>Klik<br/>Tambah</li> <li>Klik<br/>Simpan</li> </ul>                                   | Input data<br>tidak<br>lengkap | Data gagal<br>ditambah dan<br>Tampilkan<br>pesan " Data<br>gagal<br>disimpan"               | Data gagal<br>ditambah dan<br>Tampilkan<br>pesan " Data<br>gagal<br>disimpan"               | Baik       |
| Edit Data<br>Konsumen<br>(berhasil)      | <ul> <li>Pilih menu<br/>data<br/>Konsumen</li> <li>Pilih record</li> <li>Klik Edit</li> <li>Input Data</li> <li>Klik Ubah</li> </ul>     | Input data<br>lengkap          | Data berhasil<br>diubah dan<br>Tampilkan<br>pesan<br>"Berhasil<br>ubah<br>Konsumen"         | Data berhasil<br>diubah dan<br>Tampilkan<br>pesan<br>"Berhasil<br>ubah<br>Konsumen"         | Baik       |
| Edit Data<br>Konsumen<br>(gagal)         | <ul> <li>Pilih menu<br/>data<br/>Konsumen</li> <li>Pilih record</li> <li>Klik Edit</li> <li>Kosongkan<br/>field<br/>Klik Ubah</li> </ul> | Input data<br>tidak<br>lengkap | Data gagal<br>diubah dan<br>Tampilkan<br>pesan " Data<br>gagal diubah"                      | Data gagal<br>diubah dan<br>Tampilkan<br>pesan " Data<br>gagal<br>diubah"                   | Baik       |
| Hapus<br>Data<br>Konsumen<br>(berhasil)  | <ul> <li>Pilih record<br/>data<br/>Konsumen<br/>yang akan<br/>dihapus</li> <li>Klik hapus</li> </ul>                                     | -                              | Data berhasil<br>dihapus dan<br>tampilkan<br>Pesan Bahwa<br>"Berhasil<br>hapus<br>Konsumen" | Data berhasil<br>dihapus dan<br>tampilkan<br>Pesan Bahwa<br>"Berhasil<br>hapus<br>Konsumen" | Baik       |

Tabel 5.6 Pengujian Modul Mengelola Data Konsumen

#### **1.3 ANALISIS HASIL YANG DICAPAI OLEH SISTEM**

Setelah selesai melakukan implementasi dan pengujian, Adapun analisis hasil yang dicapai oleh sistem yang telah dibangun untuk mengatasi permasalahan yang terjadi diantaranya alah sebagai berikut :

- Sistem dapat memproses penyewaan lapangan secara *online* dengan baik sehingga dapat memermudah konsumen yang ingin menggunakan penyewaan lapangan pada Hall Badminton 4As.
- 2. Dengan adanya sistem yang baru ini, sistem dapat menyimpan data konsumen atau pelanggan dengan baik dan benar. Sehingga dapat mengurangi *human error* yang terjadi.
- Dengan adanya sistem yang baru ini dapat menyimpan data data lapangan dengan baik dan benar sehingga mempermudah konsumen untuk mengetahui gambaran lapangan yang ada pada Hall Badminton 4As.
- 4. Sistem dapat membuat pelaporan secara cepat dan tepat.

## 1.3.1 Kelebihan Program

Beberapa keunggulan yang ditawarkan oleh sistem baru ini antara lain:

- 1. Sistem ini dapat digunakan oleh pengguna untuk melakukan penyewaan lapangan melalui *website* secara *online*.
- Sistem mampu mencetak laporan transaksi penyewaan, daftar lapangan dan data konsumen dengan lebih baik berdasarkan data-data yang telah diinputkan sebelumnya, sehingga mempermudah *user* dalam menyerahkan laporan kepada pemilik atau pimpinan.

## 1.3.2 Kekurangan Program

Penulis menyadari masih ada kekurangan pada aplikasi yang dibangun dari program yang dibuat untuk Hall Badminton 4As. Berikut kekurangan yang ditemukan penulis:

1. Tampilan *interface* masih sederhana diharapkan untuk pengembangan sistem selanjutnya dapat meningkatkan kualitas dari tampilan *interface* tersebut.

- 2. Belum ada fitur *chat* antara konsumen dan admin.
- 3. Belum terdapat fitur pembayaran melalui *e-payment*.